# 如何快速生成照相标签和录音标签

功能介绍:

新版奥维互动地图手机端软件添加了快速生成照相标签和快捷生成录音标签功能,通过点击主 界面上的快捷按钮,可快速生成照相标签和录音标签,并自动将照片或录音文件作为标签附件(照 片或录音文件会自动保存到标签附件库里),生成的标签会自动命名并保存在收藏夹中【我的照片 与录音】文件夹里。

快捷按钮的启用与关闭:

在主界面点【更多】------【自定义主界面】------【主界面按钮开关】,进入主界面按钮开关设置页面,在这里可以设置【显示照相标签按钮】、【显示录音标签按钮】的启用或关闭,见下图:

| ۰ 🔿      | ت 🖸   | ╤ ﷺ₂வ∥ 🗍 14:12      |
|----------|-------|---------------------|
| 返回 主勢    | 界面按钮开 | 关关                  |
| 显示比例尺    |       |                     |
| 显示缩放按钮   |       |                     |
| 显示全屏按钮   |       |                     |
| 显示照相标签按  | œ钮    |                     |
| 显示录音标签按  | 钮     |                     |
| 显示GPS设置按 | 钮     |                     |
| 快速收藏当前位  | Z置按钮  | $\bigcirc \bigcirc$ |
| 清除临时对象按  | œ钮    |                     |
| 3D按钮     |       |                     |
|          |       |                     |
|          |       |                     |
|          |       |                     |

按钮设置完成后点击界面右上角的【关闭】按钮可直接返回主界面;照相标签按钮、录音标签 按钮、快速收藏当前位置按钮三个按钮只要有一个是打开的,主界面中心就会显示一个用来选取标 签位置的 字标。

## 生成照相标签的操作步骤:

(1) 滑动屏幕调整地图, 使十字标对准地图上将要生成照片标签的位置, 见左下图。

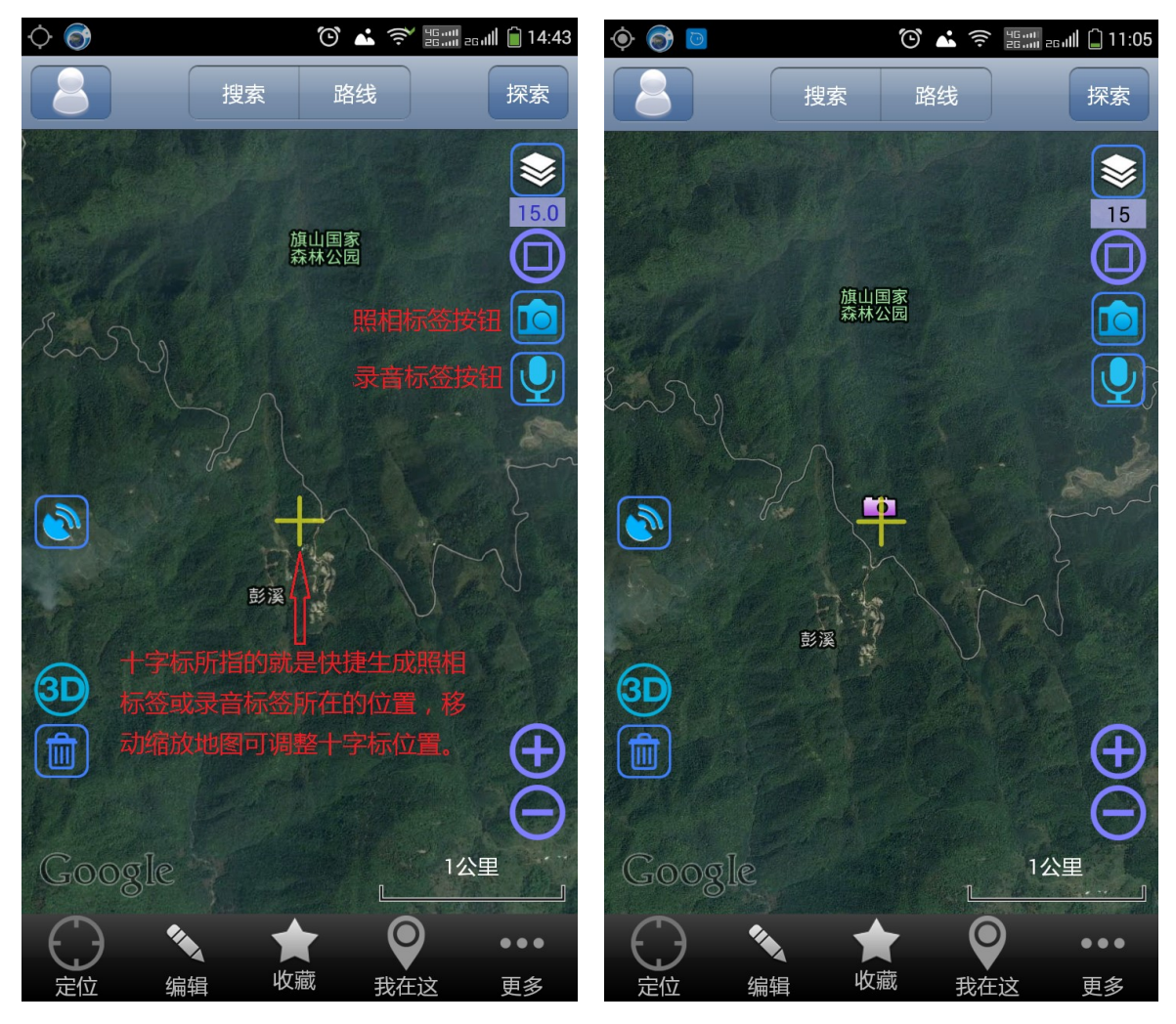

(2)点击 按钮后进入拍照界面, 拍照完成后显示预览, 预览不满意就点叉号重新拍照, 预览 满意就点勾号, 系统即生成照相标签并显示在地图上, 见右上图。

#### 查看照相标签的照片:

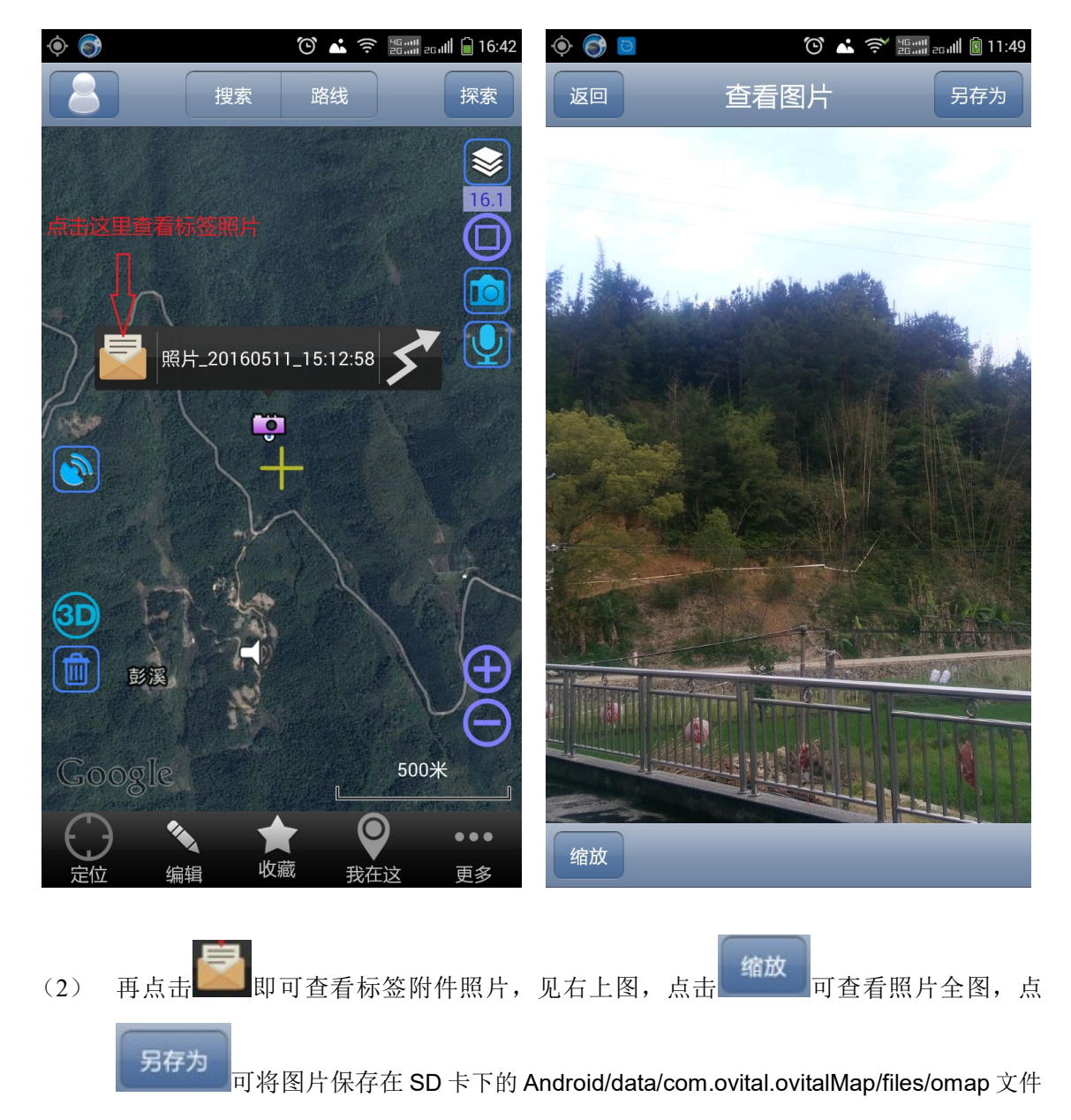

(1) 点击地图上的录音标签图标,弹出标签查看窗口,见左下图:

夹之中。

## 查看、修改照相标签设置:

| <ul> <li></li></ul>      |               | 0               | 🔶 🎯 📴 🛛 🕲 🖄 🛜 📷 26.11 🕅 13:22 |         |            |
|--------------------------|---------------|-----------------|-------------------------------|---------|------------|
| 搜索路线                     | 探索            | 返回              | 标签                            | 设置      | 保存         |
|                          | 16.1          | 名称              | 照片_20160511_15:12:58          |         |            |
| 点击这里自然进入标签设置页面           |               | 备注              |                               |         |            |
|                          |               | 文件夹             | 我的照片与录音                       |         | $\bigcirc$ |
| 照片_20160511_15:12:58     |               | 附件              | pic_801_0000.jpg              |         | $\bigcirc$ |
|                          | E             | 图标<br>(ID: 129) | л<br>129)                     |         |            |
|                          |               | 风格              | 不显示名称     ▼                   |         |            |
|                          | A             | 显示级别            | 及别 所有级别都显示 ▼                  |         |            |
|                          |               | 短信分享            |                               | 分享给好友   |            |
|                          |               | 保存              |                               | 搜索周边    |            |
| Google 500*              |               | 以此为路线起点         |                               | 以此为路线终点 |            |
| 定位     编辑     收藏     我在这 | ●●●<br>至<br>多 | 获取经纬度及高度        |                               | 删除      |            |

(1) 点击地图上的录音标签图标,弹出标签查看窗口,见左下图:

(2) 点击
 (2) 点击
 (2) 应当
 (2) 可直接进入标签设置页面,见右上图,在这里可以看到该
 (2) 标签的附件为照片文件
 (2) pic\_801\_0000.jpg
 (3) 。

## 生成录音标签的操作步骤:

(1) 滑动屏幕调整地图, 使十字标对准地图上将要生成录音标签的位置, 见下图:

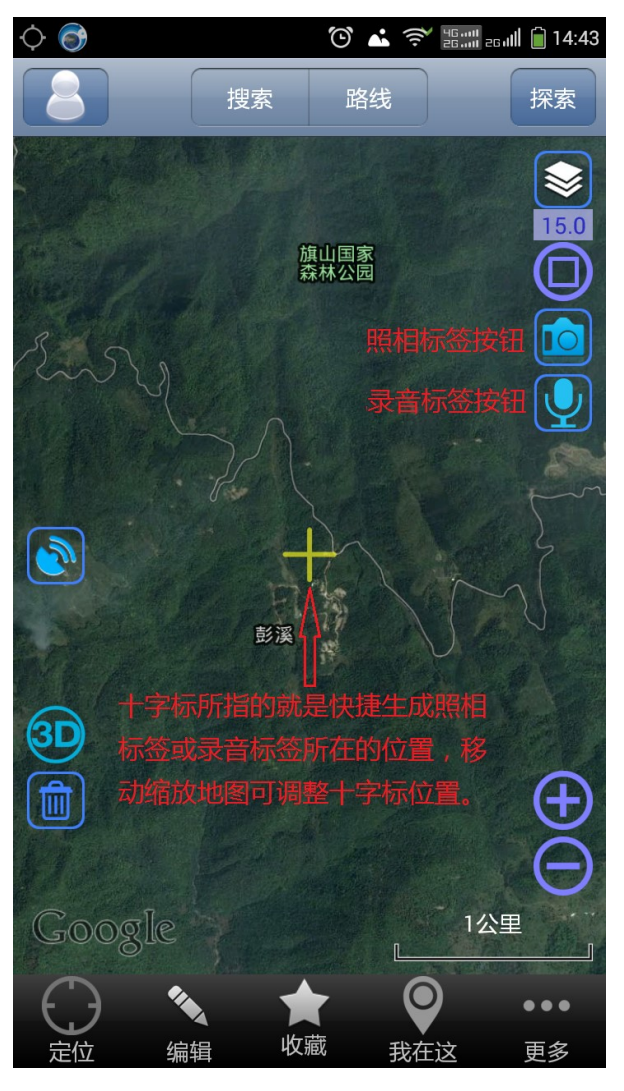

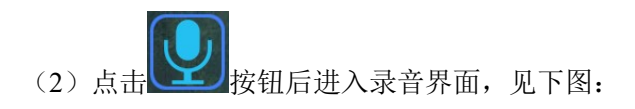

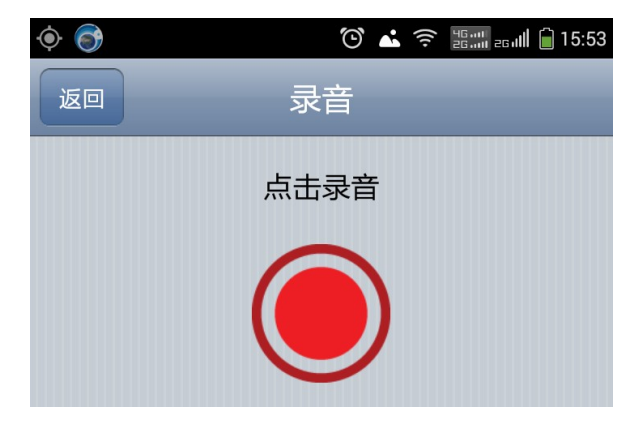

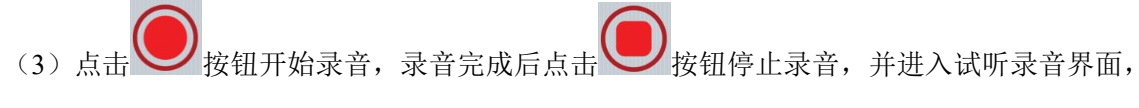

见下图:

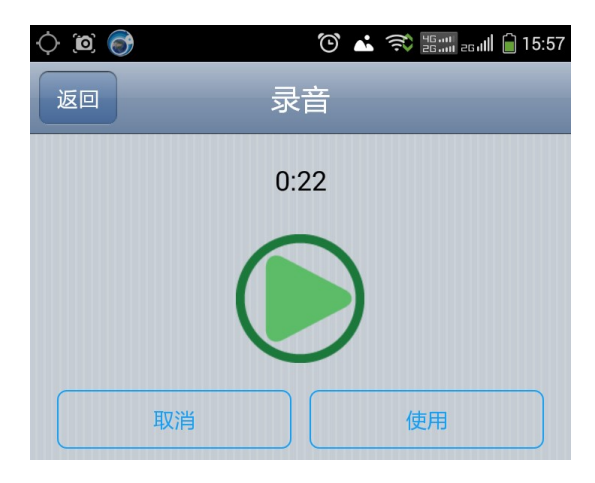

点 按钮可试听录音,试听不满意就点【取消】重新录音,试听满意就点【使用】,系统即 生成录音标签并显示在地图上,见下图:

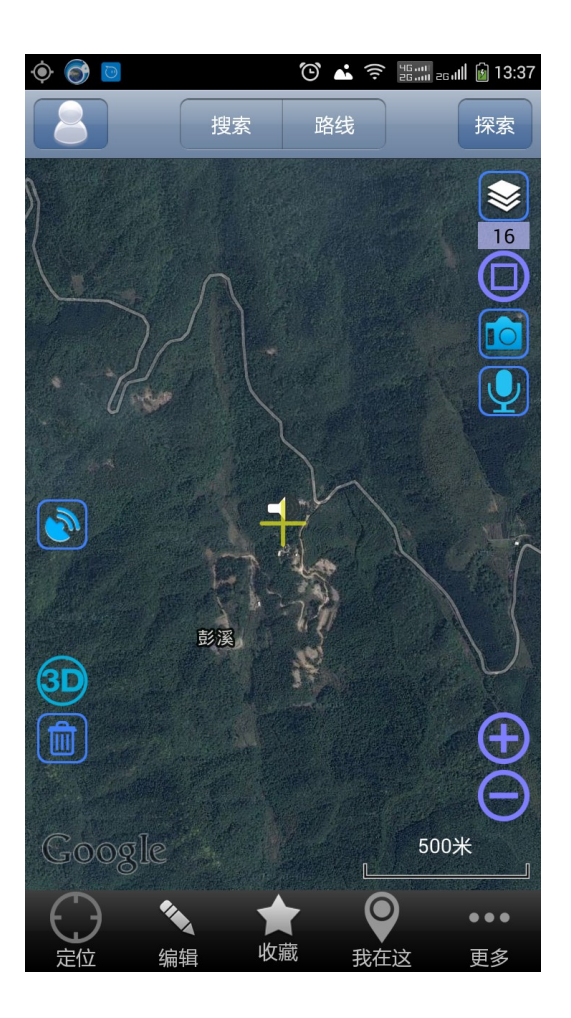

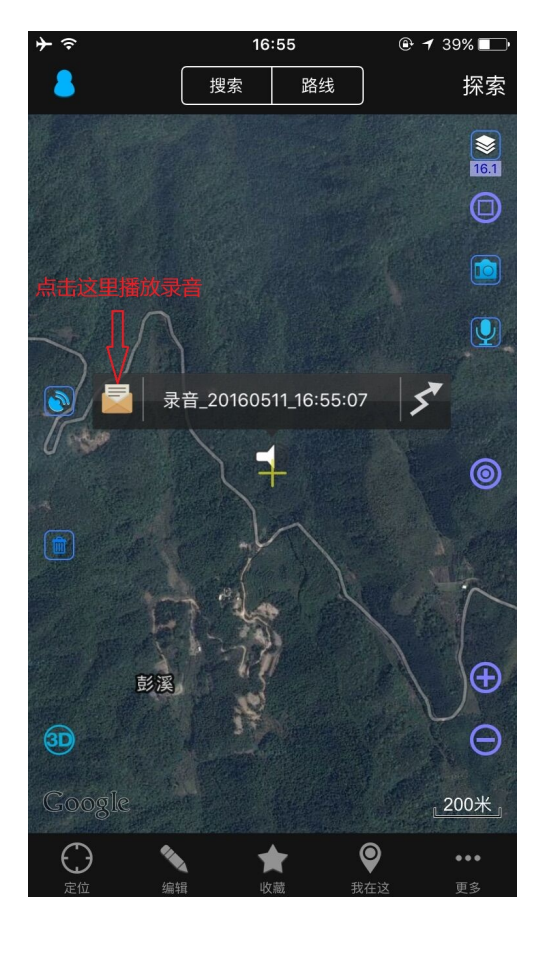

(1) 点击地图上的录音标签图标,弹出标签查看窗口,见下图:

(2) 点击 即可进入播放录音界面,见下图。

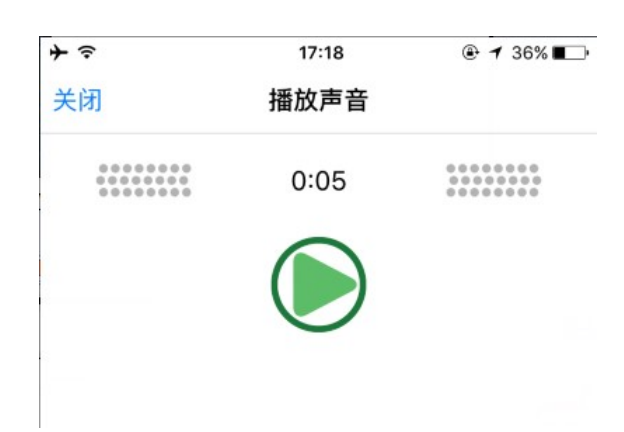

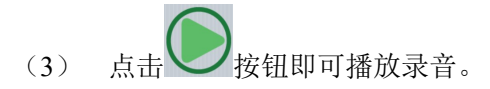

#### 查看、修改录音标签设置:

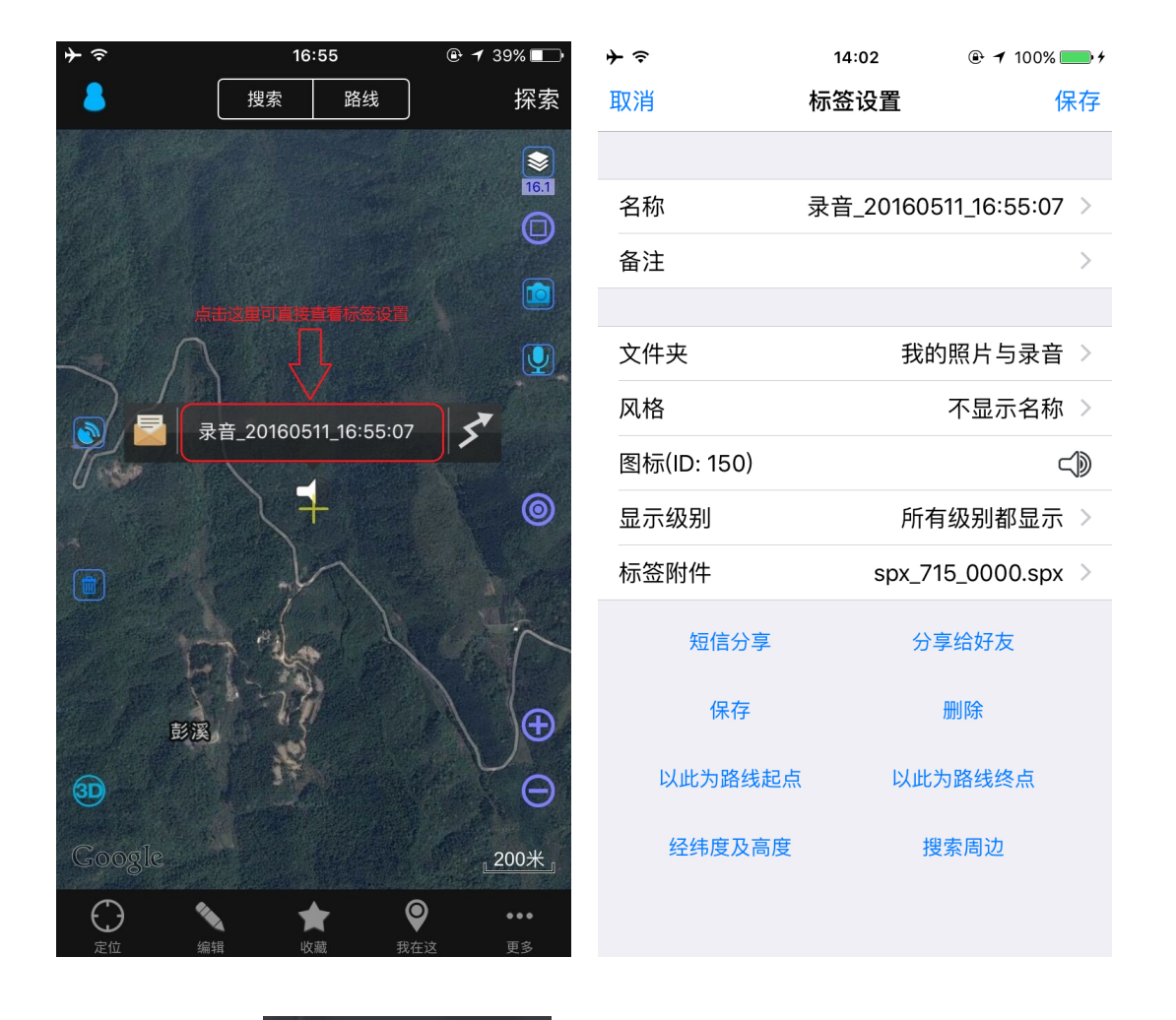

(1) 点击地图上的录音标签图标,弹出标签查看窗口,见左下图:

(3) 点击 录音\_20160511\_16:55:07 可直接进入标签设置页面,见右上图,在这里可以看到该
 标签的附件为录音文件 \$px\_715\_0000.spx 。